# 無線 LAN セキュリティの設定変更方法

### 無線 LAN のセキュリティに関する設定をおこないます。

#### 1. 本製品とパソコンなどの機器を無線 LAN 接続します。

本製品との無線 LAN 接続手順詳細は、「エラー!参照元が見つかりません。エラー!参照元が見つかりま せん。」を参照ください。

2. 無線 LAN 機器の Web ブラウザを起動し、アドレス欄に「http://192.168.0.1/」と入力するとログイン画面が表示 されます。

#### 3. パスワード欄にパスワードを入力し、「ログイン」をクリックします。

画面イメージは、Windows 8 パソコンの Internet Explorer 11 を例に説明しています。

ログインパスワードは本製品お買い上げ時、「admin」に設定されています。セキュリティ保護のため、変更することをお勧めします。

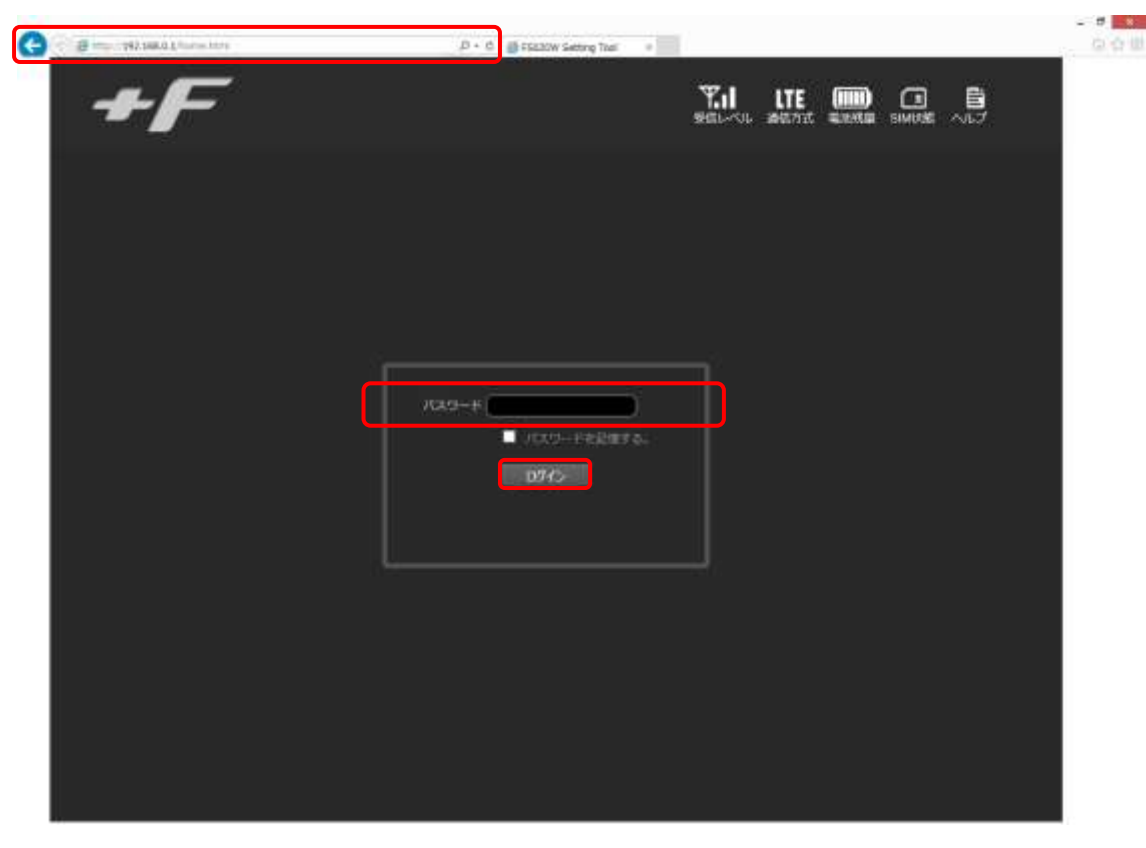

## 4. 画面左の設定メニューより[無線 LAN]をクリックします。

| *1819      | MIBLAN MICPEDIA | ウィルタリング WPS                |   |
|------------|-----------------|----------------------------|---|
| んたん間を      | 無線LAN設定         |                            |   |
|            | MØLANDE         | * 表动 ① 展动                  |   |
| バイス設定      | > 無線LAN的波然設定    | * 2.4GHz 🔍 5GHz            | 2 |
| NAN        | \$SID           | F\$020W_XXXXXX             | 2 |
| NID: AN    | 四波数带地址          | 自動 •                       |   |
| 2242724-10 | チャネル            | 自動 •                       | 2 |
| 5.7mi      | 最大接続ユーザ数        | 10 🔻                       |   |
| ~~~~       | ビーコン開業          | 500                        |   |
| 9276ar     | をキュリティモード       | WPA2-Personal AES +        |   |
|            | セキュリティキー        |                            |   |
|            | \$\$1070-F4+21- | * 有助 ◎ 無助                  |   |
|            |                 |                            |   |
|            | 100             | $i \mp \psi > t t B_{\mu}$ |   |
|            |                 |                            |   |
|            |                 |                            |   |
|            | 2               |                            |   |
|            | 4               |                            | _ |

- 5. 無線 LAN 設定画面の[セキュリティ設定]タブをクリックします。
- 6. 無線 LAN 設定画面の[セキュリティモード]項目で、無線 LAN 接続時の認証方式を設定します。
- 7. 無線 LAN 設定画面の[セキュリティキー]項目で、セキュリティキーを設定します。

| 設定項目      | 説明                    | 設定値                | 初期値      |
|-----------|-----------------------|--------------------|----------|
| セキュリティモード | 無線 LAN のセキュリティを設定します。 | None               | WPA2     |
|           |                       | WEP 64 Bit Shared  | Personal |
|           |                       | WEP 128 Bit Shared | AES      |
|           |                       | WEP 64 Bit Open    |          |
|           |                       | WEP 128 Bit Open   |          |
|           |                       | WPA Personal TKIP  |          |
|           |                       | WPA Personal       |          |
|           |                       | TKIP/AES           |          |
|           |                       | WPA2 Personal AES  |          |
|           |                       | WPA2 Personal      |          |
|           |                       | TKIP/AES           |          |
|           |                       | WPA/WPA2 Personal  |          |
| セキュリティキー  | 無線 LAN のセキュリティキーを設定しま | —                  | ₩1       |
|           | す。                    |                    |          |

※1:お買い上げ時の設定については、本製品裏面のシールを参照してください。

8. 項目を設定後、[適用]ボタンをクリックします。

9. 「端末との接続が切断されました」と表示されたら、設定が完了するまでしばらく待ちます。

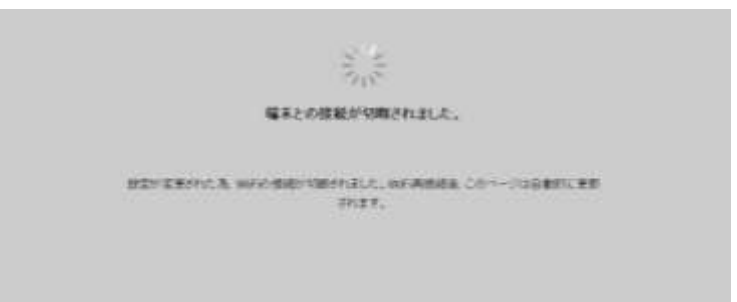

10. 設定が反映されると、「FS020W 設定ツール」のログイン画面が表示されます。